## Ngân hàng BIDV

Bước 1: Quý khách hàng đăng nhập Mobile Banking, nhập số điện thoại và mật khẩu để truy cập sử dụng dịch vụ:

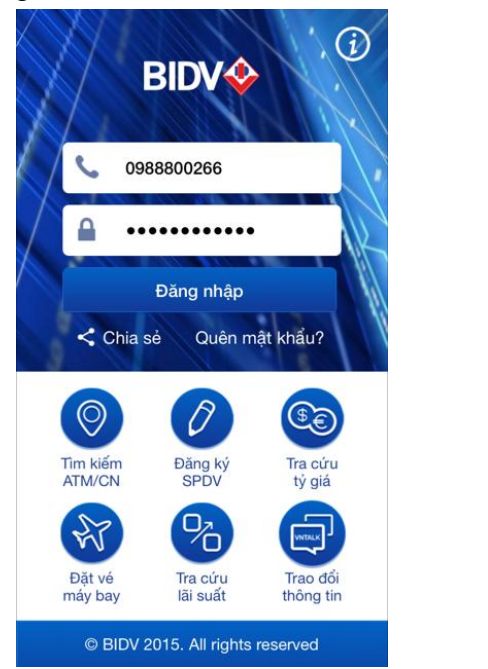

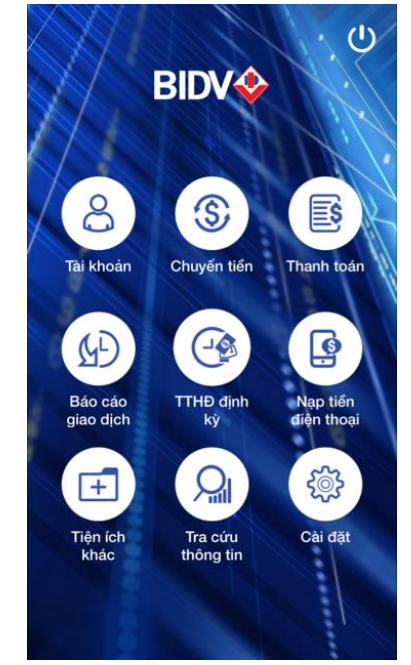

- Bước 2: Quý khách hàng chọn Thanh toán, sau đó chọn loại dịch vụ **Viễn thông** để thanh toán hóa đơn cước Internet. Trong thông tin thanh toán, quý khách hàng chọn thông tin như sau:

| •••• Vie           | ettel 🗢  | 16:29           | 45% 💶 י |
|--------------------|----------|-----------------|---------|
| $\leftarrow$       | DANH SÁ  | CH LOẠI DỊCH VỤ | )       |
|                    |          |                 |         |
| Ŷ                  | THANH T  | OAN TIEN DIEN   | >       |
|                    | NAP TIEM | N VI DIEN TU    | >       |
| (R)                | VE MAY E | BAY             | >       |
| ((ŋ))              | VIEN THO | DNG             | >       |
| 6                  | HOC PHI  |                 | >       |
| (T <sup>at</sup> ) | THANH T  | OAN TIEN NUOC   | >       |
|                    | TRUYEN   | HINH            | >       |
| Ø                  | NAP GAN  | ИЕ              | >       |

| ••••• Viettel 奈 | 16:31         | 45% 💷 |
|-----------------|---------------|-------|
| ÷               | VIEN THONG    | 合     |
| Tài khoản tríc  | h nợ          |       |
| 3101000187      | 2405          | ×     |
| Số dư khả dụng: | 8,693,784 VND |       |
| Thông tin tha   | nh toán       |       |
| VIEN THONG      | ì             | ×     |
| FPT             |               | v     |
| Thanh toan c    | uoc ADSL FPT  | ×     |
| Sgd010121       |               |       |
|                 |               |       |
|                 | Tiếp tục      |       |
|                 |               |       |
|                 |               |       |

Bước 3: Quý khách hàng kiểm tra thông tin thanh toán gồm số hợp đồng, tên chủ hợp đồng và số tiền thanh toán=> Chọn Xác nhận thông tin

| ●●●● Viettel 🗢       | <b>16:31</b> 45         | 5% 💷           |
|----------------------|-------------------------|----------------|
| ← XÁC NHậ            | N THÔNG TIN             | 谷              |
| Tài khoản trích nọ   | r                       |                |
| 31010001872405       | j                       |                |
| Số dư khả dụng: 8,69 | 93,784 VND              |                |
| Loại dịch vụ         | VIEN TH                 | IONG           |
|                      |                         | FDT            |
| Nhà cung cấp         | _                       | FPT            |
| Dịch vụ              | Thanh toan<br>ADSL      | cuoc<br>FPT    |
| Mã khách hàng        | Sgd01                   | 0121           |
| Tên khách hàng       | Nguyen<br>Phuc,,SGD0101 | n Huu<br>  21… |
| Số tiền              | 535,700                 | VND            |
| Phí                  | 0                       | VND            |
| 5.7AT                | 0                       |                |

- Bước 4 : Sau khi nhấn nút xác nhận thông tin hệ thống sẽ tự động gửi mã OTP qua tin nhắn (SMS), Quý khách hàng nhập mã OTP vào ô xác thực để xác nhận thanh toán. Nhấn nút Xác nhận hệ thống sẽ thanh toán thành công.

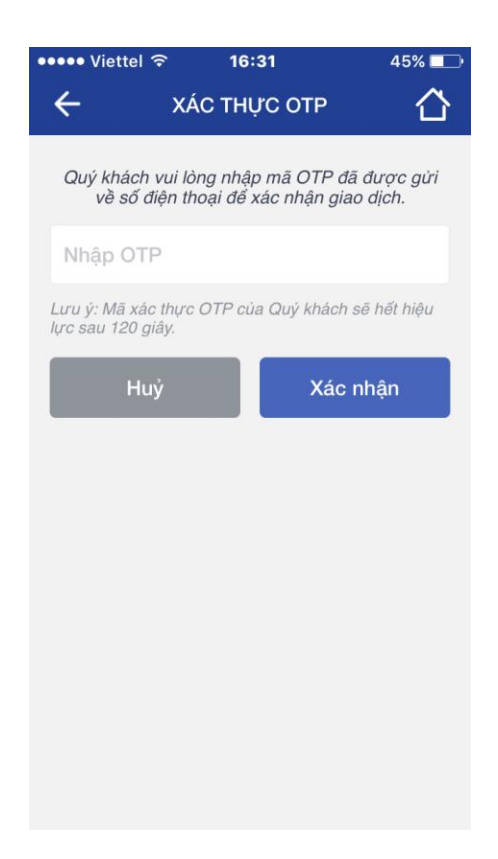